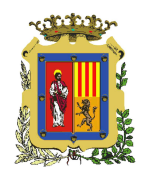

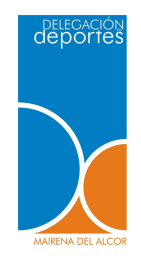

## **TUTORIAL**

**TUTORIAL INSCRIPCIÓN** 

**DIVIÉRTETE EN VACACIONES 2023** 

- Las inscripciones se realizarán de forma directa en las clases, no existen listas de pre-admitidos. Todos aquellos alumnos <u>que se inscriban en sus clases</u> <u>correspondientes y realicen el pago en tiempo y forma, estarán inscritos definitivamente.</u>
- Las plazas son limitadas. En el caso de que las plazas para un grupo o año de nacimiento concreto se agoten, deberán inscribir a los alumnos en "lista de espera".
- La organización se reserva el derecho a modificar la distribución de los grupos según las necesidades del servicio, siempre mirando por el buen desarrollo de la actividad.
- En caso de que su hijo/a presente alguna **necesidad educativa especial** rogamos nos lo hagan saber tras realizar la inscripción, y siempre antes del comienzo de las clases, para una mejor atención y organización.

## **IMPORTANTE A CERCA DEL PAGO:**

Antes de iniciar el proceso de inscripción se debe tener presente:

## 1.- Para el pago con tarjeta:

- Tener actualizado el número de teléfono asociado a la tarjeta bancaria, por si la entidad bancaria envía un código para el pago por internet.
- Tener la tarjeta bancaria presente y tener claro la numeración y el código, de la misma.
- Tener el teléfono móvil presente por si la entidad bancaria envía un mensaje con un código.

## 2.- Pago con monedero:

Debe recargar el monedero previamente en la piscina cubierta o través de la web del Ayuntamiento: <u>www.mairenadelalcor.org</u> a nombre del alumno.

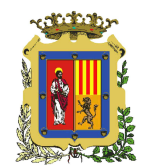

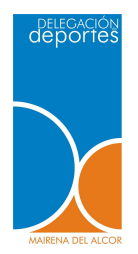

Para inscribirse en Diviértete en Vacaciones deberán seguir los siguientes pasos:

**1.** Entrar en la web del Ayuntamiento: www.mairenadelalcor.org y pinchar en **"Reserva de pistas deportivas"** 

**TUTORIAL INSCRIPCIÓN** 

**DIVIÉRTETE EN VACACIONES 2023** 

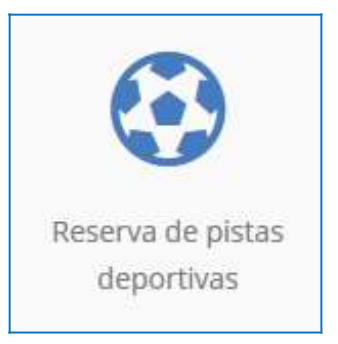

## 2. Introducir Identificador y Contraseña

Si no se tiene, lo deben solicitar a la Delegación de Deportes, a través de <u>deportes@mairenadelalcor.es</u>

Deben aportar:

- Nombre y Apellidos del niño/a a inscribir
- DNI (si lo tiene)
- Fecha de nacimiento
- Dirección
- Teléfono de contacto
- Nombre, Apellidos y DNI del padre/madre/tutor
- Correo Electrónico

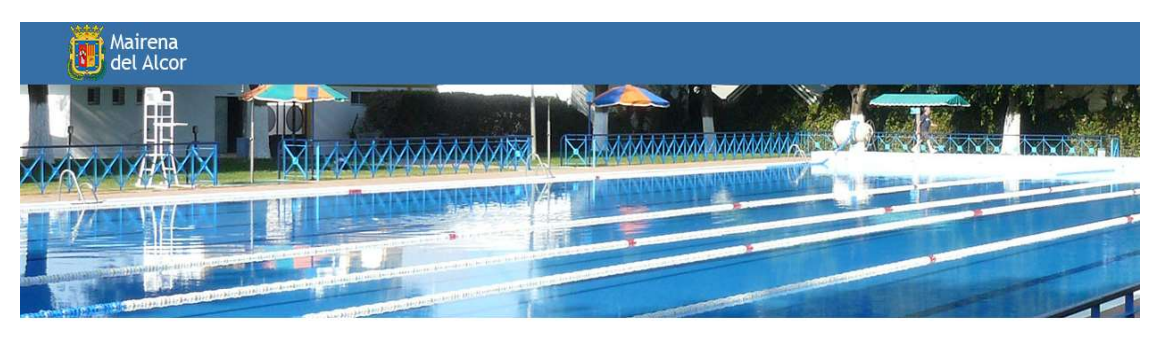

Iniciar sesión

| Jaconnea   | dor                      |  |
|------------|--------------------------|--|
| Contrase   | ña                       |  |
| Recordar s | u contraseña             |  |
| Entrar     | Entrar sin identificarse |  |

Oficina de Deportes - Ayuntamiento de Mairena del Alcor Pablo Neruda s/n, 41510 Mairena del Alcor (Sevilla)

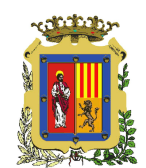

# TUTORIAL INSCRIPCIÓN DIVIÉRTETE EN VACACIONES 2023

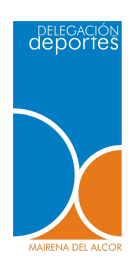

## 3. Pinchamos en "Inscripción en Clases".

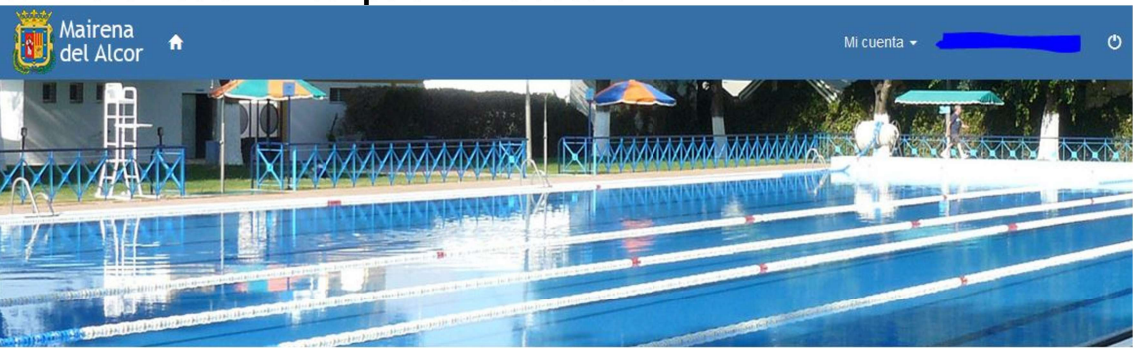

### Elija una operación

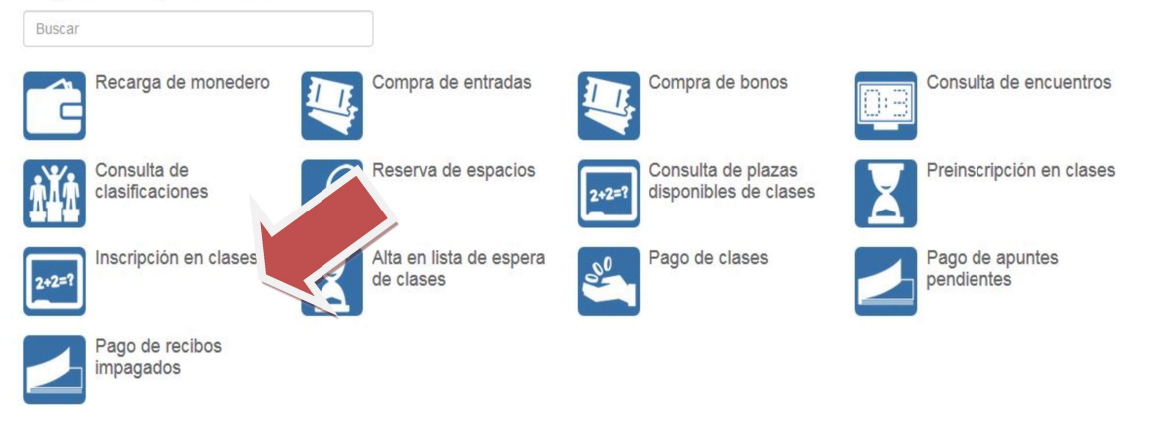

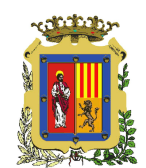

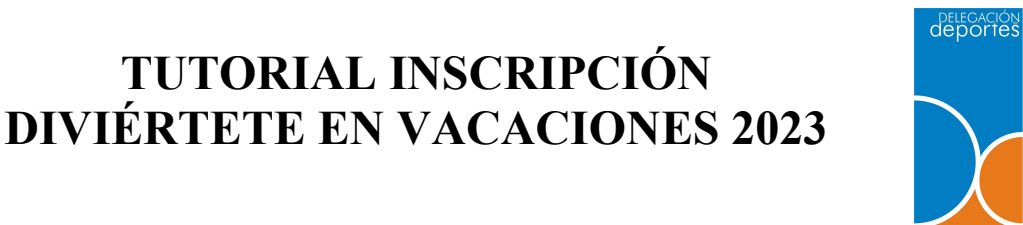

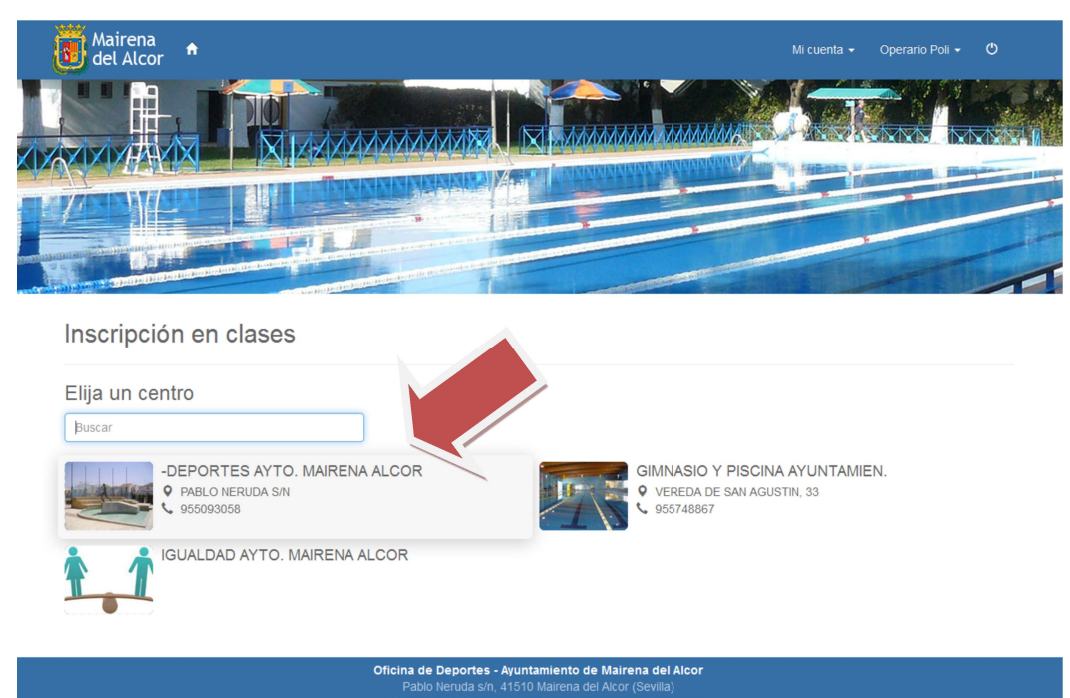

## 4. En la opción ELEGIR CENTRO, elegimos "DEPORTES AYTO. MAIRENA DEL ALCOR"

**TUTORIAL INSCRIPCIÓN** 

#### 5. BUSCAMOS LA CLASE.

Pinche en el botón FILTROS.

En PROGRAMA seleccione: "DIVIÉRTETE EN VACACIONES"

Le saldrá un listado con todas las clases de los centros.

En SUBPROGRAMA seleccione el centro: "DIVIÉRTETE JUAN CARABALLO"

"DIVIÉRTETE VILLA CONOCIMIENTO"

TURNO debe dejarlo en blanco.

En PERIODO seleccione el mes: JULIO o AGOSTO

NIVEL debe dejarlo en blanco.

Le saldrán todas las clases del centro elegido para que pueda seleccionar la que corresponda con el año de nacimiento del alumno/a.

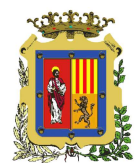

# TUTORIAL INSCRIPCIÓN DIVIÉRTETE EN VACACIONES 2023

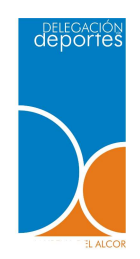

#### Excmo. Ayuntamiento

#### de Mairena del Alcor

Inscripción en clases

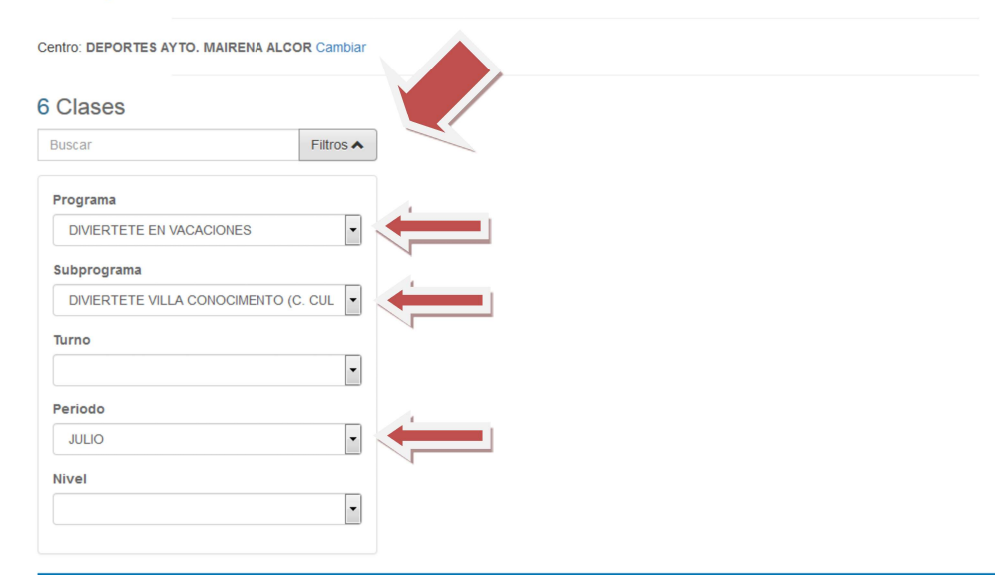

| Clase 🕈                                        | Fecha inicial 🗢 | Fecha final 🗢 | Plazas 🗢 | Disponibles 🗢 |
|------------------------------------------------|-----------------|---------------|----------|---------------|
| + EV JULIO DIVIERTETE C CULTURA CLASE A (2015) | 01/07/2019      | 31/07/2019    | 20       | 20            |
| + EV JULIO DIVIERTETE C CULTURA CLASE B (2015) | 01/07/2019      | 31/07/2019    | 20       | 20            |
| + EV JULIO DIVIERTETE C CULTURA CLASE C (2014) | 01/07/2019      | 31/07/2019    | 20       | 20            |
| + EV JULIO DIVIERTETE C CULTURA CLASE D (2013) | 01/07/2019      | 31/07/2019    | 20       | 20            |

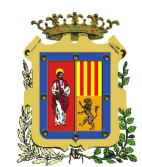

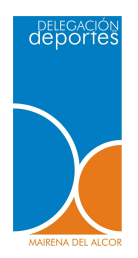

**6. ELEGIMOS LA CLASE DESEADA**, tendremos que tener en cuenta el año de nacimiento, puede haber más de una clase para un mismo año de nacimiento en el mismo centro.

**TUTORIAL INSCRIPCIÓN** 

**DIVIÉRTETE EN VACACIONES 2023** 

Pinchamos en la clase elegida, y luego pulsamos el botón "Inscribirse" que aparecerá justo debajo:

|  | Clase 🗢                                            | Fecha inicial 🗢 | Fecha final 🗢 | Plazas 🗢 | Disponibles 🗢  |
|--|----------------------------------------------------|-----------------|---------------|----------|----------------|
|  | + EV JULIO DIVIERTETE C CULTURA CLASE A (2015)     | 01/07/2019      | 31/07/2019    | 20       | 20             |
|  | EV JULIO DIVIERTETE C CULTURA CLASE B (2015)       | 01/07/2019      | 31/07/2019    | 20       | 20             |
|  | Código de clase: EV-19<br>Descripción:             |                 |               |          |                |
|  | + EV JULIO DIVIERTETE C CULTURA CLASE C (2014)     | 01/07/2019      | 31/07/2019    | 20       | 20             |
|  | + EV JULIO DIVIERTETE C CULTURA CLASE D (2013)     | 01/07/2019      | 31/07/2019    | 20       | 20             |
|  | + EV JULIO DIVIERTETE C CULTURA CLASE E (2012-10)  | 01/07/2019      | 31/07/2019    | 25       | 25             |
|  | + EV JULIO DIVIERTETE C. CULTURA CLASE F (2009-07) | 01/07/2019      | 31/07/2019    | 25       | 25             |
|  | « ( <b>1</b> )                                     | »               |               |          | Mostrando 50 🗸 |

NOTA: Asegúrese de haber seleccionado la clase correcta.

A continuación debemos elegir el horario completo o reducido. Para ello en la pestaña CUOTA seleccionamos: "CUOTA COMPLETA" para el horario de 7:30 a 15:00 "CUOTA REDUCIDA" para el horario de 9:30 a 14:00

Después pinchamos en CONTINUAR

| Inscripción en clases                                                                                                    |    |
|----------------------------------------------------------------------------------------------------|----|
| Centro: DEPORTES AYTO. MAIRENA ALCOR Cambiar<br>Clase: 3075 Z PRUEBA (16/05/2019-17/05/2019) Cambia<br>Fecha de alta: 17/05/2019 | ar |
| Elija las condiciones                                                                                                    |    |
| Cuota                                                                                                    |    |
| Tipo de pago de la cuota                                                                                                    |    |
| Continuar                                                                                                    |    |

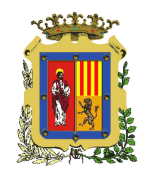

# TUTORIAL INSCRIPCIÓN DIVIÉRTETE EN VACACIONES 2023

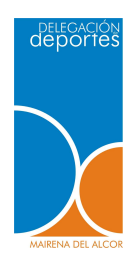

Excmo. Ayuntamiento de Mairena del Alcor

### 7. REALIZACIÓN DEL PAGO:

Primero debe elegir el método de pago:

- Tarjeta bancaria.
- Monedero: Si disponemos de saldo suficiente en el monedero electrónico, el cual se debe recargar previamente en la piscina cubierta.

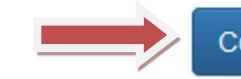

Confirmar la compra

Seguir comprando

Tras seleccionar la forma de pago, y si los datos que aparecen son correctos y la clase que aparece es la deseada, pinchamos en **CONFIRMAR COMPRA** para completar el pago.

Una vez aparezca en la pantalla el mensaje de confirmación del pago habrá completado el proceso de inscripción. Es aconsejable guardar o imprimir una copia del justificante de pago.

## ATENCIÓN:

En caso de que haya un error en el pago, debe volver a iniciar el proceso de inscripción.

A continuación explicamos el proceso de inscripción en listas de espera.

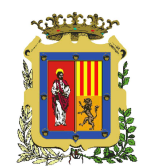

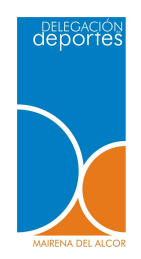

### 8. LISTA DE ESPERA

Las plazas son limitadas, así que si la clase en la que queremos hacer la inscripción no dispone de plazas libres, la pantalla nos mostrará el siguiente mensaje en la parte superior del listado de clases:

**TUTORIAL INSCRIPCIÓN** 

**DIVIÉRTETE EN VACACIONES 2023** 

| Buscar Filtr<br>La clase no tiene plazas disponibles. |                 |
|-------------------------------------------------------|-----------------|
| Clase 🗢                                               | Fecha inicial 🗢 |
| + CAMPAMENTO BUFFALOS 2019                            | 24/04/2019      |
| + E BALONCESTO M-J 19.30-21.00(2000-00-02)M INMACULA  | 08/10/2018      |
| + E DANZA MODERNA M-J (2012-13) 16.30-17.30 C CIVICO  | 08/10/2018      |
|                                                       | 08/10/2018      |

En este caso, y tras comprobar que no queden plazas libres en otra clase del mismo año de nacimiento en el centro deseado, si la hubiera, debemos volver al menú de inicio y pinchar en **"Alta en lista de espera de clases"**, y completar el proceso. En este caso no se requiere pago alguno.

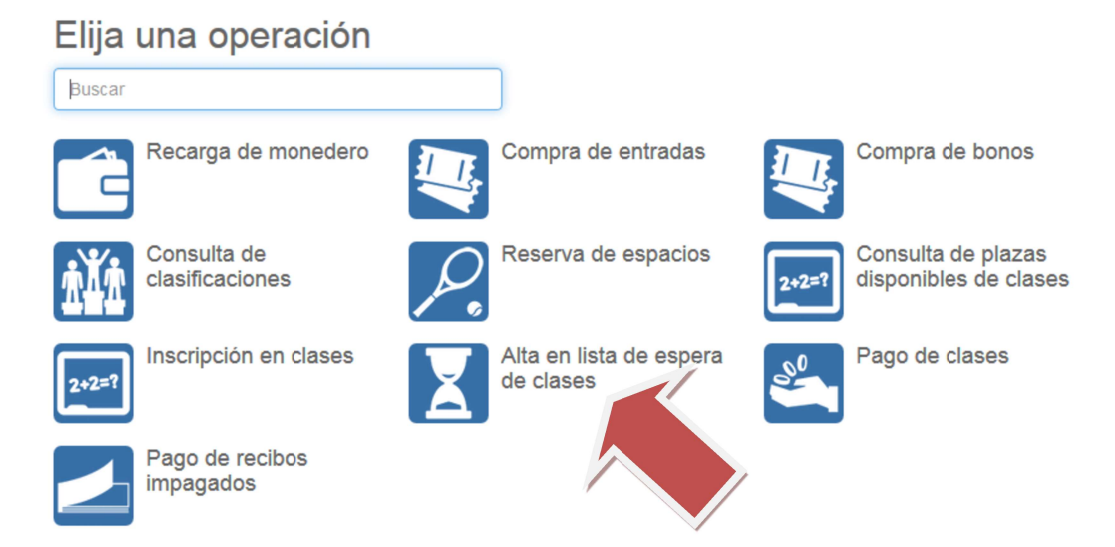

**IMPORTANTE:** Las listas de espera se gestionarán para cada año de nacimiento teniendo en cuenta fecha y hora de las solicitudes, independientemente de la clase que se haya solicitado.

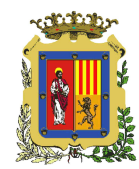

# TUTORIAL INSCRIPCIÓN DIVIÉRTETE EN VACACIONES 2023

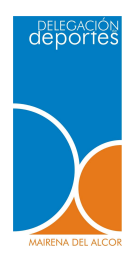

Excmo. Ayuntamiento de Mairena del Alcor 9. PLAZOS DE INSRIPCIÓN:

> Las inscripciones a través de Internet **comenzarán el día 13 de junio a las 17:00 horas.** Las inscripciones presenciales podrán realizarse en las oficinas del Polideportivo Municipal a partir del día **20 de junio** de lunes a viernes de 09:00 h. a 13:30h, para las plazas que queden libres.

## **10. HORARIOS Y PRECIOS:**

- Completo......de 7.30 h a 15.00 h. (80,00€/mes.) Los alumnos podrán entrar entre las 7:30 y las 9:30 y salir entre las 14:00 y las 15:00.
- Reducido...... de 9.30 h a 14.00 h. (65,00€/mes.)
  La hora de entrada a las 9:30 y salida a las 14:00 de manera fija y puntual.

## 11. CENTROS:

- Programa Diviértete en Vacaciones en C.E.I.P. Juan Caraballo e Instalaciones Deportivas Municipales.
- Programa Diviértete en Vacaciones en la Villa del Conocimiento y las Artes (Casa de la Cultura).

## **12. CONTACTO:**

Delegación de Deportes (Polideportivo Municipal) C/Pablo Neruba s/n <u>deportes@mairenadelalcor.es</u> Tlf. 955 093 058